# Mississippi Management and Reporting System

## **Department of Finance and Administration**

| MMRS MASH/Training Materials |                             |                           |  |
|------------------------------|-----------------------------|---------------------------|--|
| 6211                         | Employment Hire an Employee | Revision Date: 05/12/2020 |  |
|                              |                             | Version: 8                |  |

#### Employment Hire an Employee Table of Contents

| Objective                        | 3 |
|----------------------------------|---|
| Outcome                          | 3 |
| Overview                         | 3 |
| Appoint Employee from NeoGov     | 3 |
| Appoint Employee Not from NeoGov | 8 |

#### Objective

Select an applicant for hire or appointment

#### Outcome

An employee is hired into the available position

#### Overview

Employees can be hired into existing positions. A PIN (Position Identification Number) must have been established for this process to occur.

Applicants can be selected from an applicant list in NEOGOV recruitment or can be hired straightforward without using NEOGOV. Applicants can only be hired into positions exempted from the NEOGOV procedure in order for the second option to be used. There is an edit override available when emergency hiring occurs.

#### Appoint Employee from NeoGov

|          |                                               | Your Action                  | System Resp           | onse         |
|----------|-----------------------------------------------|------------------------------|-----------------------|--------------|
| 1. Cho   | ose EN                                        | I (Employment) from the Main | The Employment Menu   | will appear. |
| Mer      | u and p                                       | oress ENTER.                 |                       |              |
|          |                                               |                              |                       |              |
| PHFNC10  | PHV1                                          | STATEWIDE PAYROLL AND I      | HUMAN RESOURCE SYSTEM | 10/11/2016   |
| PHIMAINU | <b>PHIMA</b>                                  | INM Employmen                | nt Menu               | 01:39 PM     |
|          | Code                                          | Description                  | F                     | astPath      |
|          | EP                                            | Maintain Employee with PIN   | Ν                     | <b>IEWP</b>  |
|          | EE                                            | Maintain Worker with WIN     | Ν                     | 1EWW         |
|          | ME                                            | Maintain Employee/Worker Int | formation M           | <b>IEWI</b>  |
|          | MP                                            | Maintain Payroll Information | า                     | IPAY         |
|          | PA<br>p1                                      | Process Performance Appraisa | al I                  | PPAS         |
|          | KT<br>DJ                                      | Miscellaneous Reports Menul  | r.                    |              |
|          | KZ<br>MR                                      | Miscellaneous Reports Menuz  | N N                   |              |
|          | MT                                            | Miscellaneous Employee Maini | tenance Programs      | -MP          |
|          |                                               |                              |                       |              |
|          |                                               |                              |                       |              |
|          |                                               |                              |                       |              |
| Code     | :                                             |                              |                       |              |
| Direct ( | command                                       | :                            |                       |              |
| Enter-PF | Enter-PF1PF2PF3PF4PF5PF6PF7PF8PF9PF10PF11PF12 |                              |                       |              |
| He       | е]р Ма                                        | in End                       |                       | Quit         |
|          |                                               |                              |                       |              |

|    | Your Action                             | System Response                     |
|----|-----------------------------------------|-------------------------------------|
| 2. | Choose EP (Hire Employee with PIN) from | The Maintain Employee with PIN Menu |
|    | the Employment Menu and press ENTER.    | will appear.                        |

| PHFNC10                    | PHV1                   | STATEWIDE PAYROLL AND HUMAN RESOURCE SY                                                                                              | STEM                         | 10/11/2016 |
|----------------------------|------------------------|----------------------------------------------------------------------------------------------------|------------------------------|------------|
| PHIMAINU                   | PHIMA                  | INM Maintain Employee with PIN Menu                                                                                                  |                              | 01:40 PM   |
|                            | Code                   | Description                                                                                                    | FastP                        | ath        |
|                            | EP<br>SE<br>CP<br>AT   | Hire Employee with PIN<br>Separate Employee within PIN<br>Change Compensation of Employee with PIN<br>Intra Agency Employee Transfer | HEWP<br>SEWP<br>CCEP<br>IAET |            |
|                            | РР                     | Produce PEP Information                                                                                                    | PEPS                         |            |
| Code                       | :                      |                                                                                                    |                              |            |
| Direct C<br>Enter-PF<br>He | ommand<br>1PF<br>lp Ma | l:<br>2PF3PF4PF5PF6PF7PF8PF9<br>in End                                                                                               | -PF10PF                      | <br>Quit   |

Help Main End

|    | Your Action                             | System Response                      |
|----|-----------------------------------------|--------------------------------------|
| 3. | Choose EP (Hire Employee with PIN) from | The Hire Employee with PIN Menu will |
|    | the Maintain Employee with PIN Menu and | appear.                              |
|    | press ENTER.                            |                                      |

| PHFNC10 PHV1<br>PHIMAINU PHIM | . STATEWIDE PAYROLL AND<br>AINM Hire Employee | ) HUMAN RESOURCE SYSTEM<br>e with PIN Menu | 10/11/2016<br>01:41 PM |
|-------------------------------|-----------------------------------------------|--------------------------------------------|------------------------|
| Code                          | Description                                   | FastP                                      | ath                    |
| NC                            | Appoint Employee w/o COE                      | HENC                                       |                        |
|                               |                                               |                                            |                        |
|                               |                                               |                                            |                        |
|                               |                                               |                                            |                        |
|                               |                                               |                                            |                        |
|                               |                                               |                                            |                        |
| Code                          |                                               |                                            |                        |
| Direct Comman                 | d •                                           |                                            |                        |
| Enter-PF1F<br>Help M          |                                               | PF7PF8PF9PF10PF                            | 11PF12<br>Quit         |

request. Pending or Approved.6. Choose Modify and press ENTER.

| Your Action                                                                                                    | System Response                                                                                               |
|----------------------------------------------------------------------------------------------------|----------------------------------------------------------------------------------------------------|
| <ol> <li>Choose NC (Appoint Employee w/o COE)<br/>from the Hire Employee with PIN Menu and<br/>press ENTER.</li> </ol> | The Appoint Employee w/o COE screen will appear.                                                              |
| PHFNC10PHV1STATEWIDEPAYROLLANDPHOMHN1DPHOMHN1MAppointEmplo                                                             | HUMAN RESOURCE SYSTEM 10/11/2016<br>Dyee w/o COE 01:42 PM                                                     |
| Action: _ (A,B,C,D,M,P)                                                                                                |                                                                                                    |
| *Agency: *SSN:<br>*PIN: Occu:<br>System Date: Hired From No                                                            | eoGov: Approval:                                                                                              |
| Position Entry Date:<br>State Hire Date:<br>*Appointment Reason:                                                       |                                                                                                    |
| Occu Start Salary: Annual<br>Occu End Salary: Salary<br>*Proposed Salary:                                              | Hourly Monthly<br>Rate Rate                                                                                   |
| Direct Command:<br>Enter-PF1PF2PF3PF4PF5PF6                                                                            | PF7PF8PF9PF10PF11PF12                                                                                         |
| Help Main End Note                                                                                                    | Quit                                                                                                    |
| Your Action                                                                                                    | System Response                                                                                               |
| 5. Choose <b>D</b> isplay and enter the following information:                                                         | <b>NOTE</b> : If record exits continue with #6. If record does not exist, it has not come across from NeoGov. |
| *Agency: The agency code xxxx. *SSN: Enter the applicant's Social Security Number.                                     |                                                                                                    |
| *PIN: Enter the PIN for which the applicant<br>is being hired.                                                         |                                                                                                    |
| System Date: System will populate the date<br>the file was brought into SPAHRS from<br>NeoGov.                         |                                                                                                    |
| Hired From NeoGov: System will populate a<br>"Y," when sent from NeoGov.<br>Approval: Indicates the status of the      |                                                                                                    |

|    | Your Action                                                                                                    | System Response                 |
|----|----------------------------------------------------------------------------------------------------|---------------------------------|
| 7. | The following information will be loaded into SPAHRS and user needs to verity the data                                      |                                 |
|    | is correct or make changes needing to be made.                                                                              |                                 |
|    | Position Entry Date: MM DD YYYY. The date the employee will enter the PIN.                                                  |                                 |
|    | State Hire Date: If the applicant is a current state employee, the system will display this information.                    |                                 |
|    | *Appointment Reason: Code denoting the reason the employee is being appointed.                                              |                                 |
|    | Occu Start and End Salaries. This is<br>completed by the system based on the<br>occupation.                                 |                                 |
|    | *Proposed Salary: Yearly salary for the<br>employee. The system will populate the<br>Hourly and Monthly Rates when Enter is |                                 |
|    | pressed.                                                                                                    |                                 |
|    | Approval: Enter "Y"es to indicate that the                                                                                  |                                 |
|    | information is complete and the request is                                                                                  |                                 |
|    | ready to be sent for approval; enter "N"o to                                                                                |                                 |
|    | indicate the record is not ready for                                                                                        |                                 |
|    | approval. If the Transmit for Approval has                                                                                  |                                 |
|    | the value of "F," the record is approved for                                                                                |                                 |
|    | approved it cannot be modified unless the                                                                                   |                                 |
|    | user first withdraws the approval record.                                                                                   |                                 |
| 8. | Press ENTER.                                                                                                    | The Maintain Employee Agency    |
|    |                                                                                                    | Information screen will appear. |

| PHFNC10 PHV5 STATEWIDE PAYRO<br>PHOMDM2D PHOMDMAM Maintain     | LL AND HUMAN RESOURCE SYSTEM<br>Employee Agency Info | 10/11/2016<br>01:59 PM |
|----------------------------------------------------------------|------------------------------------------------------|------------------------|
| *Action: _ (A,C,D,M,N,P)                                       | PF3 TO CONTINUE WITH HIRE EMPLO                      | DYEE                   |
| *Agency: *SSN:                                                 |                                                      |                        |
| 19/E-Verify Status: _                                          |                                                      |                        |
| 1 OF 5 PIN/WIN:                                                |                                                      |                        |
| *Emp Agcy/Service Status:                                      |                                                      |                        |
| Override Status:                                               | Override Service From Date:                          |                        |
| Agency Hire Date:                                              | Agency Term Date:                                    |                        |
| Employee Status:                                               | From: To:                                            |                        |
| Direct Command:<br>Enter-PF1PF2PF3PF4PF5<br>Help Main End Note | -PF6PF7PF8PF9PF10P<br>Hist Bkwd Fwd                  | F11PF12<br>Quit        |

|    | Your Action                                                                                                    | System Response |
|----|----------------------------------------------------------------------------------------------------|-----------------|
| 9. | Enter the following information:                                                                                                    |                 |
|    | <ul> <li>Agency: The employing agency. This is system populated.</li> <li>SSN: The social security number of the applicant being employed. This is system populated.</li> <li>I9/E-Verify Status: Yes or No. Employment Eligibility Verification Form from the US Department of Justice-Immigration and Naturalization Service submitted by newly hired employees regarding their U.S. citizenship status, whether in the U.S. on a passport, or are an alien. Agencies are required to obtain this form for each employee hired.</li> <li>PIN/WIN: Current PIN: The PIN number into which the applicant is being hired. This is system populated.</li> <li>PIN Type: Indicates if the position is permanent or time-limited. This is system</li> </ul> |                 |
|    | generated.<br>*Emp Agcy/Service Status: Indicates if the<br>position is state or non-state service. This<br>is system generated                                                                                                    |                 |

| Your Action                                         | System Response                                 |
|-----------------------------------------------------|-------------------------------------------------|
| Continue entering the following information.        |                                                 |
|                                                     |                                                 |
| Override Status: This field is used at the          |                                                 |
| agency's discretion when an employee's              |                                                 |
| status changes from non-state service to            |                                                 |
| state service while in the same occupation.         |                                                 |
| I he override gives the employee credit for         |                                                 |
| the months of service in order to reduce or         |                                                 |
| omit the probationary period (not used on           |                                                 |
| a WIN).<br>Override Service From Date: The date for |                                                 |
| the Override to start                               |                                                 |
| Agency Hire Date: The system will populate          |                                                 |
| this field with the date the applicant is           |                                                 |
| employed with the agency.                           |                                                 |
| Agency Term Date: This field will remain            |                                                 |
| blank until such time the employee                  |                                                 |
| terminates from the agency.                         |                                                 |
| Employee Status: The status of the                  |                                                 |
| employee (none, probationary or                     |                                                 |
| permanent).                                         |                                                 |
| From Date: This date will be set by the             |                                                 |
| system at the time the employee has                 |                                                 |
| completed the probationary period.                  |                                                 |
| To Date: The date will be set by the system         |                                                 |
| at the time the employee leaves a                   |                                                 |
| Permanent State Service PIN.                        | The second and will all and so the fall so in a |
| IU. PIESS ENTER.                                    | i ne system will display the following          |
|                                                     | шеззаус.                                        |
|                                                     | Employee-Agency xxxxxxxxxxxxxxx                 |
|                                                     | added successfully.                             |
| 11. Press PF3 to continue with hire employee.       |                                                 |

### Appoint Employee Not from NeoGov

|    | Your Action                              | System Response                      |
|----|------------------------------------------|--------------------------------------|
| 1. | Choose EM (Employment) from the Main     | The Employment Menu will appear.     |
|    | Menu and press ENTER.                    |                                      |
| 2. | Choose EP (Hire Employee with PIN) from  | The Maintain Employee with PIN Menu  |
|    | the Employment Menu and press ENTER.     | will appear.                         |
| 3. | Choose EP (Hire Employee with PIN) from  | The Hire Employee with PIN Menu will |
|    | the Maintain Employee with PIN Menu and  | appear.                              |
|    | press ENTER.                             |                                      |
| 4. | Choose NC (Appoint Employee w/o COE)     | The Appoint Employee w/o COE screen  |
|    | from the Hire Employee with PIN Menu and | will appear.                         |
|    | press ENTER.                             |                                      |

| PHFNC10<br>PHOMHN1  | ) PHV1<br>.D PHOMHN1M                      | STATEWIDE                   | PAYROLL AND<br>Appoint Emple | HUMAN RESOURCE<br>byee w/o COE   | SYSTEM                        | 10/11/2016<br>01:42 PM |
|---------------------|--------------------------------------------|-----------------------------|------------------------------|----------------------------------|-------------------------------|------------------------|
| Actio               | on: _ (A,B,C,                              | D,M,P)                      |                              |                                  |                               |                        |
| *Ageno<br>*P]<br>Sy | :y:<br>:N:<br>vstem Date: _                | *SSN:<br>Occu:<br>          | Hired From N                 | eoGov: Appr                      | oval:                         |                        |
| Pc<br>*/            | sition Entry<br>State Hire<br>ppointment F | / Date:<br>Date:<br>Reason: |                              |                                  |                               |                        |
| Осси 9<br>Осси      | itart Salary:<br>I End Salary:<br>*Prop    | oosed Salary                | Annual<br>Salary<br>/:       | Hourly<br>Rate<br>Transmit for A | Monthly<br>Rate<br>pproval: _ | -                      |
| Direct              | Command:                                   |                             |                              |                                  |                               |                        |
| Enter-F             | 'F1PF2F<br>Ielp Main E                     | PF3PF4<br>End               | -PF5PF6<br>Note              | PF7PF8PF9                        | PF10PF1                       | 1PF12<br>Quit          |
|                     | You                                        | r Action                    |                              | Svster                           | n Response .                  |                        |
| 5. Ch<br>info       | oose <b>A</b> dd and ormation:             | enter the follo             | owing                        |                                  |                               |                        |
| * <b>A</b>          | gency: The ac                              | gency code x                | xxx.                         |                                  |                               |                        |

|   | *SSN: Enter the applicant's Social Security<br>Number.                                                   |  |
|---|----------------------------------------------------------------------------------------------------|--|
|   | *PIN: Enter the PIN for which the applicant<br>is being hired.                                           |  |
|   | System Date: System will populate today's date.                                                          |  |
| I | Hired From NeoGov: This field will be blank.                                                             |  |
| I | Approval: Indicates the status of the                                                                    |  |
| l | request. Approved or Pending.                                                                            |  |
| l | 6. Press ENTER.                                                                                          |  |
|   | 7. Enter or modify the following information:                                                            |  |
| I | Position Entry Date: MM DD YYYY. The                                                                     |  |
| I | date the employee will enter the PIN.                                                                    |  |
|   | State Hire Date: If the applicant is a current state employee, the system will display this information. |  |
|   | *Appointment Reason: Code denoting the                                                                   |  |
|   |                                                                                                    |  |

|    | Your Action                                                                                                    | System Response                                                                                                    |
|----|----------------------------------------------------------------------------------------------------|----------------------------------------------------------------------------------------------------|
|    | Continue entering the following information:                                                                                                    |                                                                                                    |
|    | <ul> <li>Occu Start and End Salaries. This is completed by the system based on the occupation.</li> <li>Proposed Salary: Enter the yearly salary for the employee. The system will populate the Hourly and Monthly Rates when Enter is pressed.</li> <li>Transmit for Approval: Transmit for Approval: Enter "Y"es to indicate that the information is complete and the request is ready to be sent for approval; enter "N"o to indicate the record is not ready for approval. If the approval has been approved but not processed, the value will be "F" - approved for a future date. If the record has been approved, it cannot be modified unless the user first withdraws the approval record.</li> </ul> |                                                                                                    |
| 8. | Press ENTER.                                                                                                    | If the employee's demographics have not<br>been entered, the Maintain<br>Employee/Worker Demographics screen<br>will appear with an action of Add.<br><b>NOTE:</b> Remember to enter the Vet<br>Preference on the third screen.<br>Otherwise, the Maintain Employee<br>Agency Information screen will appear<br>with the employee's personal information<br>to be modified/verified. |
| 9. | When all required data is entered on the demographic screens, press ENTER.                                                                                                    | The Maintain Employee Agency<br>Information screen will appear.                                                                                                    |

| PHFNC10 PHV5 STATEWIDE PAYROL<br>PHOMDM2D PHOMDMAM Maintain   | L AND HUMAN RESOURCE SYSTEM<br>Employee Agency Info | 10/11/2016<br>01:59 РМ |
|---------------------------------------------------------------|-----------------------------------------------------|------------------------|
| *Action: _ (A,C,D,M,N,P)                                      | PF3 TO CONTINUE WITH HIRE EMPL                      | OYEE                   |
| *Agency: *SSN:                                                |                                                     |                        |
| I9/E-Verify Status: _                                         |                                                     |                        |
| 1 OF 5 PIN/WIN:                                               |                                                     |                        |
| *Emp Agcy/Service Status:                                     |                                                     |                        |
| Override Status:                                              | Override Service From Date:                         |                        |
| Agency Hire Date:                                             | Agency Term Date:                                   |                        |
| Employee Status:                                              | From: To:                                           |                        |
| Direct Command:<br>Enter-PF1PF2PF3PF4PF5<br>Help Main EndNote | -PF6PF7PF8PF9PF10P<br>Hist Bkwd Fwd                 | F11PF12<br>Quit        |

| Your Action                                                                                                    | System Response |
|----------------------------------------------------------------------------------------------------|-----------------|
| 10. Enter the following information:                                                                                                    |                 |
| <ul> <li>Agency: The employing agency. This is system populated.</li> <li>SSN: The social security number of the applicant being employed. This is system populated.</li> <li>I9/E-Verify Status: Yes or No. Employment Eligibility Verification Form from the US Department of Justice-Immigration and Naturalization Service submitted by newly hired employees regarding their U.S. citizenship status, whether in the U.S. on a passport, or are an alien. Agencies are required to obtain this form for each employee hired.</li> <li>PIN/WIN: Current PIN: The PIN number for which the applicant is being hired into. This is system populated.</li> </ul> |                 |
| permanent or time-limited. This is system<br>generated.                                                                                                    |                 |
| *Emp Agcy/Service Status: Indicates if the position is state or non-state service. This is system generated.                                                                                                    |                 |

| Your Action                                                                                                    | System Response                                      |
|----------------------------------------------------------------------------------------------------|------------------------------------------------------|
| Continue entering the following information.                                                                                                    |                                                      |
| <ul> <li>Override Status: This field is used at the agency's discretion when an employee's status changes from non-state service to state service while in the same occupation. The override gives the employee credit for the months of service in order to reduce or omit the probationary period (not used on a WIN).</li> <li>Override Service From Date: The date for the Override to start.</li> <li>Agency Hire Date: The system will populate this field with the date the applicant is employed with the agency.</li> <li>Agency Term Date: This field will remain blank until such time the employee terminates from the agency.</li> <li>Employee Status: The status of the employee (none, probationary or permanent).</li> <li>From Date: This date will be set by the system at the time the employee leaves a Damester Dist.</li> </ul> |                                                      |
| 11. Press Enter.                                                                                                    | The system will display the following                |
|                                                                                                    | message:                                             |
|                                                                                                    |                                                      |
|                                                                                                    | Employee-Agency xxxxxxxxxxxxxxxxxxxxxxxxxxxxxxxxxxxx |
| 12. Press PF3 to continue with hire employee.                                                                                                    |                                                      |

**NOTE**: If the employee is hired at starting salary or the promotional formula was used, no additional information is needed. Otherwise, the system will generate a Change Compensation screen that must be completed. Instructions for completing this screen are detailed in the "6214-Employment Employee Compensation" workbook.